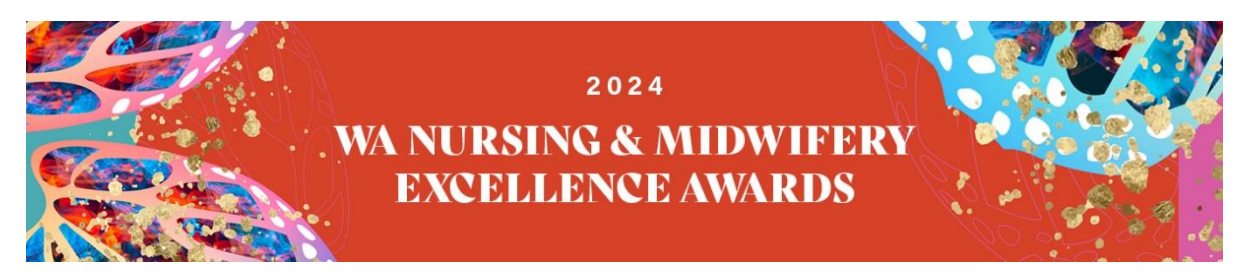

## **Gala Ticket Bookings- How To Guide**

- 1. Click the link to purchase available via the website <u>https://eventandconfco.eventsair.com/2024-wa-nursing-midwifery-excellence-awards/2024-wanmea-registration</u>
- 2. Create a new user account
- 3. On the next page either click **'Individual'** or **'Table of Ten'** and input the First name and Last name of each individual ticket holder when prompted (the first contact is the primary contact). If you have selected **'Table of Ten'** you will be required to input **ten** contacts.

| Individual                                          |                    |             |  |  |
|-----------------------------------------------------|--------------------|-------------|--|--|
| able of Ten (Total o                                | of \$1650 or \$165 | per person) |  |  |
|                                                     |                    |             |  |  |
| O Table of Ten                                      |                    |             |  |  |
| O Table of Ten                                      |                    |             |  |  |
| O Table of Ten                                      |                    |             |  |  |
| Table of Ten     Group Members     GROUP SIZE     1 |                    | ж ~         |  |  |

4. Please now complete all relevant contact information for attendee 1 (primary contact).

| Contact Details        |   |                  |   |
|------------------------|---|------------------|---|
| *First Name            |   | *Surname         |   |
| *Organisation/Employer |   | Position         |   |
| *Email Address         |   | Additional Email | i |
| *Contact Number        |   |                  |   |
| Dietary Requirements   |   |                  |   |
| Seating Requirements   | i |                  |   |
|                        |   |                  |   |

5. Once completing the contact information for attendee 1 (primary contact), you will be required to select their Gala Ball ticket option.

| 0 Individual 170.00 0.00 | 0 | Individual | AMOUNT<br>170.00 | TOTAL<br>0.00 |
|--------------------------|---|------------|------------------|---------------|
|--------------------------|---|------------|------------------|---------------|

6. On the summary page, if you previously selected more than one ticket, you must complete the registration for each attendee. Once you have completed all registrations, their status will change to '**Completed**'. (Please note, in the example below, we have selected a group size of 3).

| Status                               | Total Amount                                                                                          |                                                                                                    |
|--------------------------------------|----------------------------------------------------------------------------------------------------|----------------------------------------------------------------------------------------------------|
| Completed                            | 170.00                                                                                                | Edit/View                                                                                                    |
| To Be Completed                      | 0.00                                                                                                  | Register                                                                                                    |
| To Be Completed                      | 0.00                                                                                                  | Register                                                                                                    |
| Total Amount (Paid by group contact) | 170.00                                                                                                |                                                                                                    |
|                                      |                                                                                                    |                                                                                                    |
|                                      |                                                                                                    |                                                                                                    |
|                                      |                                                                                                    |                                                                                                    |
|                                      | Status Completed To Be Completed To Be Completed To Be Completed Total Amount (Paid by group contact) | Status     Total Amount       Completed     170.00       To Be Completed     0.00       To Be Completed     0.00       To Total Amount (Paid by group contact)     170.00 |

- After registering each attendee, you will be prompted to read the 'Terms and Conditions'. Once you have read and agree to the terms and conditions, press 'Agree' and then the blue 'Next' button in the bottom right hand corner.
- 8. The **payment page** will then appear, online credit card registration is the only payment option available for this event, so please click this option.

|                                                                                                    | A1    |
|----------------------------------------------------------------------------------------------------|-------|
| Registration Total                                                                                                    | 510.0 |
| Includes tax                                                                                                    | 46.3  |
| Fees                                                                                                    | 7.6   |
| Amount Payable                                                                                                    | 517.6 |
| Online credit card payment                                                                                                 |       |
| Online credit card payment CARD TYPE                                                                                       |       |
| Online credit card payment     CARD TYPE     AMEX 1.50%                                                                    |       |
| Online credit card payment  CARD TYPE AMEX 1.50%  Proceed To Checkout                                                      |       |
| <ul> <li>Online credit card payment</li> <li>CARD TYPE<br/>AMEX 1.50%</li> <li>✓</li> <li>Proceed To Checkout →</li> </ul> |       |

- 9. Once you've selected your card type, click 'Proceed To Checkout.'
- 10. You will be directed to an external payment site to enter your credit card details. Once you have entered your card details, click **'Pay Now'**.

11. Finally, you will be re-directed back to the registration form where a thank you screen will appear, and your registration is now complete. A confirmation email and tax invoice will be sent to the primary contact (attendee 1).